# Fehlerbehebung bei Firmware-Upgrades für Managed Switches der Serien 300 und 500

## Ziel

Firmware ist eine Kombination aus Software und Hardware, die Programmcode und darin gespeicherte Daten enthält. Durch die Aktualisierung der Firmware auf Ihrem Gerät können die Sicherheit, neue Funktionen, Fehlerbehebungen und Leistungs-Upgrades verbessert werden.

**Hinweis:** Benutzer sehen möglicherweise die Fehlermeldung "Die SW-Codedatei ist zu groß" oder "Illegales Softwareformat", wenn sie versuchen, das Gerät von einer Version vor 1.3.5 auf die neueste Version zu aktualisieren.

| Upgrade/Bac        | kup Firmware/Language            |
|--------------------|----------------------------------|
| Bytes Transferred: | 10485248                         |
| Status:            | Copy failed                      |
| Error Message:     | Copy: SW code file is over sized |
| Done               |                                  |
| Upgrade/Bag        | kup Firmware/Language            |
| opgrade/ba         | nap i innuaro, Eurigaago         |
| Bytes Transferred: | 0                                |
| Status:            | Copy failed                      |
| Error Message:     | Copy: Illegal software format    |
| Done               |                                  |

Um diesen Fehler zu beheben, müssen Sie auf eine zwischengeschaltete Firmware aktualisieren und auf den neuesten Startcode aktualisieren, bevor Sie auf die neueste Firmware aktualisieren. Detaillierte Anweisungen hierzu finden Sie in diesem Dokument.

Einen entsprechenden Artikel zur Fehlerbehebung bei Firmware-Upgrades finden Sie hier.

In diesem Dokument wird erläutert, wie Sie die Firmware auf Managed Switches der Serien 300 und 500 aktualisieren und Fehlermeldungen beheben können.

## Anwendbare Geräte

- Managed Switches der Serie SF/SG 500
- Managed Switches der Serie SF/SG 300

Um Ihr Gerät aufzurüsten, müssen Sie eine Datei, häufig als Abbild bezeichnet, auf Ihren Computer herunterladen und dann auf das Gerät übertragen.

Schritt 1: Rufen Sie die Cisco Website auf, und klicken Sie auf die Registerkarte Menü.

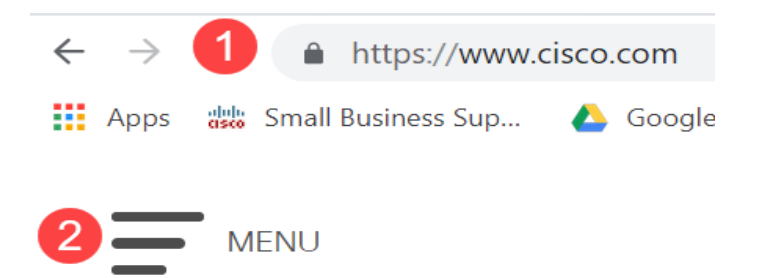

Schritt 2: Wählen Sie **Support & Downloads > Produkte & Downloads aus.** Geben Sie den Namen der Serie ein, die aktualisiert werden muss. Ein Dropdown-Menü sollte angezeigt werden. Blättern Sie nach unten, und wählen Sie die Serie und dann das gewünschte Modell aus.

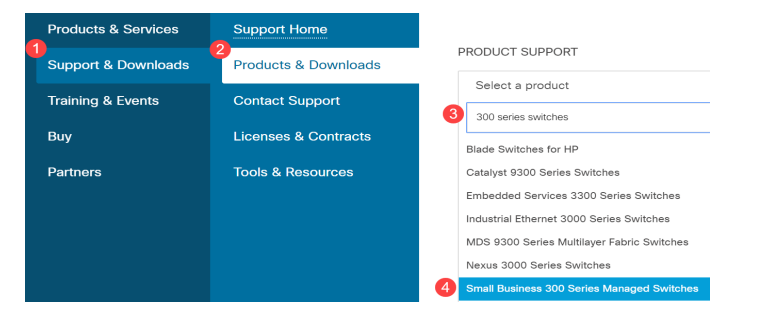

Bevor Sie von einer Version, die älter als 1.3.5 ist, auf die neueste Version aktualisieren, müssen Sie zuerst das Geräte-Image auf die Image-Version 1.3.5 oder 1.3.7 und die neueste Startdatei (1.4.0.x) aktualisieren. Nachdem das Gerät auf 1.3.5/1.3.7 und die neueste Bootdatei (1.4.0.x) aktualisiert wurde, können Sie das Gerät auf Version 1.4 aktualisieren.

Wenn Sie derzeit ein Upgrade von Version 1.3.5 oder einer neueren Version durchführen, können Sie zum letzten Abschnitt dieses Artikels springen, indem Sie <u>hier</u> klicken.

Schritt 3: Klicken Sie auf Alle erweitern, um nach den verfügbaren Versionen zu suchen.

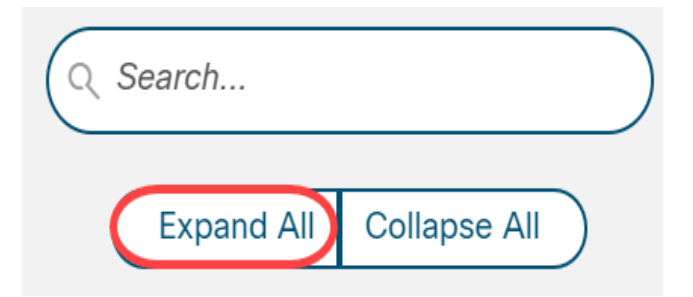

Schritt 4: Verwenden Sie die Registerkarte für den Bildlauf auf der rechten Seite des Diagramms. Klicken Sie zur Erweiterung einer Liste auf das **Caret**-Symbol rechts. Sobald die Liste erweitert ist, können Sie durch die verfügbaren Firmware-Versionen blättern.

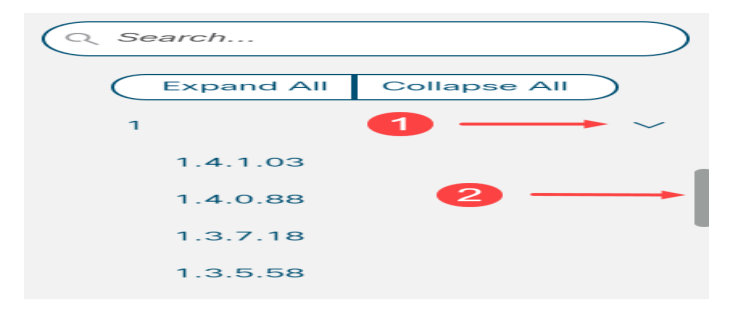

Schritt 5: Klicken Sie auf das Symbol **Download**. Notieren Sie sich den Namen der Datei und wo diese gespeichert wird. Der Standardspeicherort ist der Ordner Downloads auf Ihrem Computer.

| Release Date | Size    | ze |  |
|--------------|---------|----|--|
| 26-Apr-2019  | 7.14 MB |    |  |

Schritt 6: Wenn es sich bei der Datei um eine ZIP-Datei handelt, muss sie extrahiert werden, bevor das Upgrade funktioniert. Wenn Sie nicht wissen, wie Sie Zip-Dateien extrahieren, klicken Sie <u>hier</u> für Details.

## Aktualisieren auf eine zwischengeschaltete Firmware

Schritt 1: Melden Sie sich beim Webkonfigurationsprogramm an, und wählen Sie Administration > File Management > Firmware Operations aus. Je nach Ihrer aktuellen Version ist Upgrade/Backup-Firmware/Sprache möglicherweise der dritte Ordner, der geöffnet werden muss.

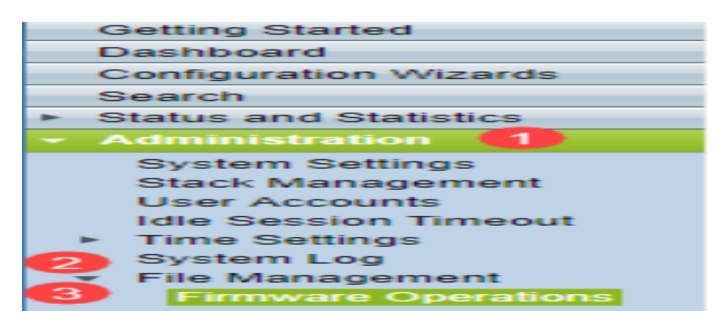

Schritt 2: Die Seite Firmware/Sprache für Upgrade/Backup wird geöffnet.

| Upgrade/Back      | up Firmware/Language                                                                               |
|-------------------|----------------------------------------------------------------------------------------------------|
| Transfer Method:  | : 💿 via TFTP<br>i via HTTP/HTTPS<br>i via SCP (Over SSH)                                           |
| Save Action:      | <ul> <li>Upgrade</li> <li>Backup</li> </ul>                                                        |
| File Type:        | <ul> <li>Firmware Image</li> <li>Boot Code</li> <li>Language File</li> </ul>                       |
| 🜣 File Name:      | Browse No file selected.                                                                           |
| The firmware is ( | upgraded to the inactive image file. You must activate the firmware using the "Active Image" page. |
| Apply             | ancel                                                                                              |

Schritt 3: Klicken Sie auf das Optionsfeld via HTTP/HTTPS im Feld Übertragungsmethode.

| Upgrade/Backup Firmware/Language                                                                                   |
|----------------------------------------------------------------------------------------------------|
| Transfer Method: O via TFTP<br>via HTTP/HTTPS<br>via SCP (Over SSH)                                                |
| Save Action: <ul> <li>Upgrade</li> <li>Backup</li> </ul>                                                           |
| File Type: <ul> <li>Firmware Image</li> <li>Boot Code</li> <li>Language File</li> </ul>                            |
| Service File Name: Browse No file selected.                                                                        |
| The firmware is upgraded to the inactive image file. You must activate the firmware using the "Active Image" page. |
| Apply Cancel                                                                                                    |

Schritt 4: Klicken Sie im Feld Aktion speichern auf das Optionsfeld Upgrade.

| Upgrade/Back    | kup Firmware/Language                                                                              |
|-----------------|----------------------------------------------------------------------------------------------------|
| Transfer Method | d: 💿 via TFTP<br>i via HTTP/HTTPS<br>i via SCP (Over SSH)                                          |
| Save Action:    | Upgrade<br>Backup                                                                                  |
| File Type:      | <ul> <li>Firmware Image</li> <li>Boot Code</li> <li>Language File</li> </ul>                       |
| 🗢 File Name:    | Browse No file selected.                                                                           |
| The firmware is | upgraded to the inactive image file. You must activate the firmware using the "Active Image" page. |
| Apply           | Cancel                                                                                             |

Schritt 5: Klicken Sie im Feld *Dateityp* auf das Optionsfeld **Firmware-Image**.

| U | pgrade/Bacł     | kup Firmware/Language                                                                              |
|---|-----------------|----------------------------------------------------------------------------------------------------|
|   | Transfer Metho  | d: O via TFTP<br>o via HTTP/HTTPS<br>Via SCP (Over SSH)                                            |
|   | Save Action:    | <ul> <li>Upgrade</li> <li>Backup</li> </ul>                                                        |
|   | File Type:      | <ul> <li>Firmware Image</li> <li>Boot Code</li> <li>Language File</li> </ul>                       |
|   | 🌣 File Name:    | Browse No file selected.                                                                           |
|   | The firmware is | upgraded to the inactive image file. You must activate the firmware using the "Active Image" page. |
|   | Apply           | Cancel                                                                                             |

Schritt 6: Geben Sie im Feld *Dateiname* einen Dateipfad ein, oder klicken Sie auf **Durchsuchen...** um die 1.3.5/1.3.7 der Firmware-Datei auszuwählen, die Sie von der <u>Software-Seite</u> heruntergeladen haben.

| U | pgrade/Backı      | up Firmware/Language                                                                               |
|---|-------------------|----------------------------------------------------------------------------------------------------|
|   | Transfer Method:  | <ul> <li>via TFTP</li> <li>via HTTP/HTTPS</li> <li>via SCP (Over SSH)</li> </ul>                   |
|   | Save Action:      | <ul> <li>Upgrade</li> <li>Backup</li> </ul>                                                        |
|   | File Type:        | <ul> <li>Firmware Image</li> <li>Boot Code</li> <li>Language File</li> </ul>                       |
| 1 | 🜣 File Name:      | Browse No file selected.                                                                           |
|   | The firmware is u | upgraded to the inactive image file. You must activate the firmware using the "Active Image" page. |
|   | Apply Ca          | ancel                                                                                              |

**Hinweis:** Die Firmware-Datei ist ein *.ros*-Dateityp und befindet sich in der heruntergeladenen ZIP-Datei.

Schritt 7: Klicken Sie auf Übernehmen.

|   | Upgrade/Backı     | ıp Firmware/Language                                                                              |
|---|-------------------|---------------------------------------------------------------------------------------------------|
|   | Transfer Method:  | <ul> <li>via TFTP</li> <li>via HTTP/HTTPS</li> <li>via SCP (Over SSH)</li> </ul>                  |
|   | Save Action:      | <ul> <li>Upgrade</li> <li>Backup</li> </ul>                                                       |
|   | File Type:        | <ul> <li>Firmware Image</li> <li>Boot Code</li> <li>Language File</li> </ul>                      |
|   | 🗢 File Name:      | Browse sx500_fw-13558.ros                                                                         |
|   | The firmware is u | pgraded to the inactive image file. You must activate the firmware using the "Active Image" page. |
| ( | Apply Ca          | incel                                                                                             |

#### Ein Warnfenster wird angezeigt:

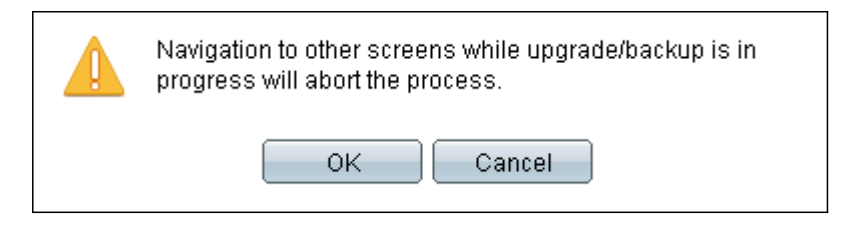

### Schritt 8: Klicken Sie auf OK.

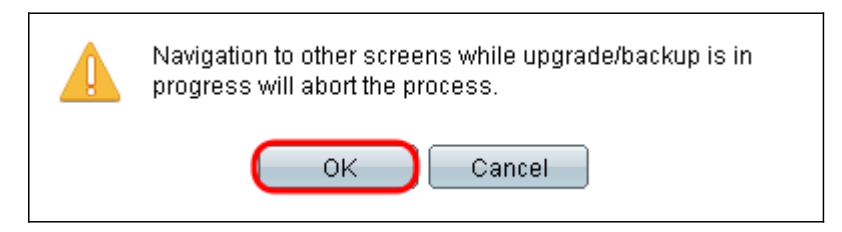

Eine Statusanzeige wird für einige Minuten angezeigt.

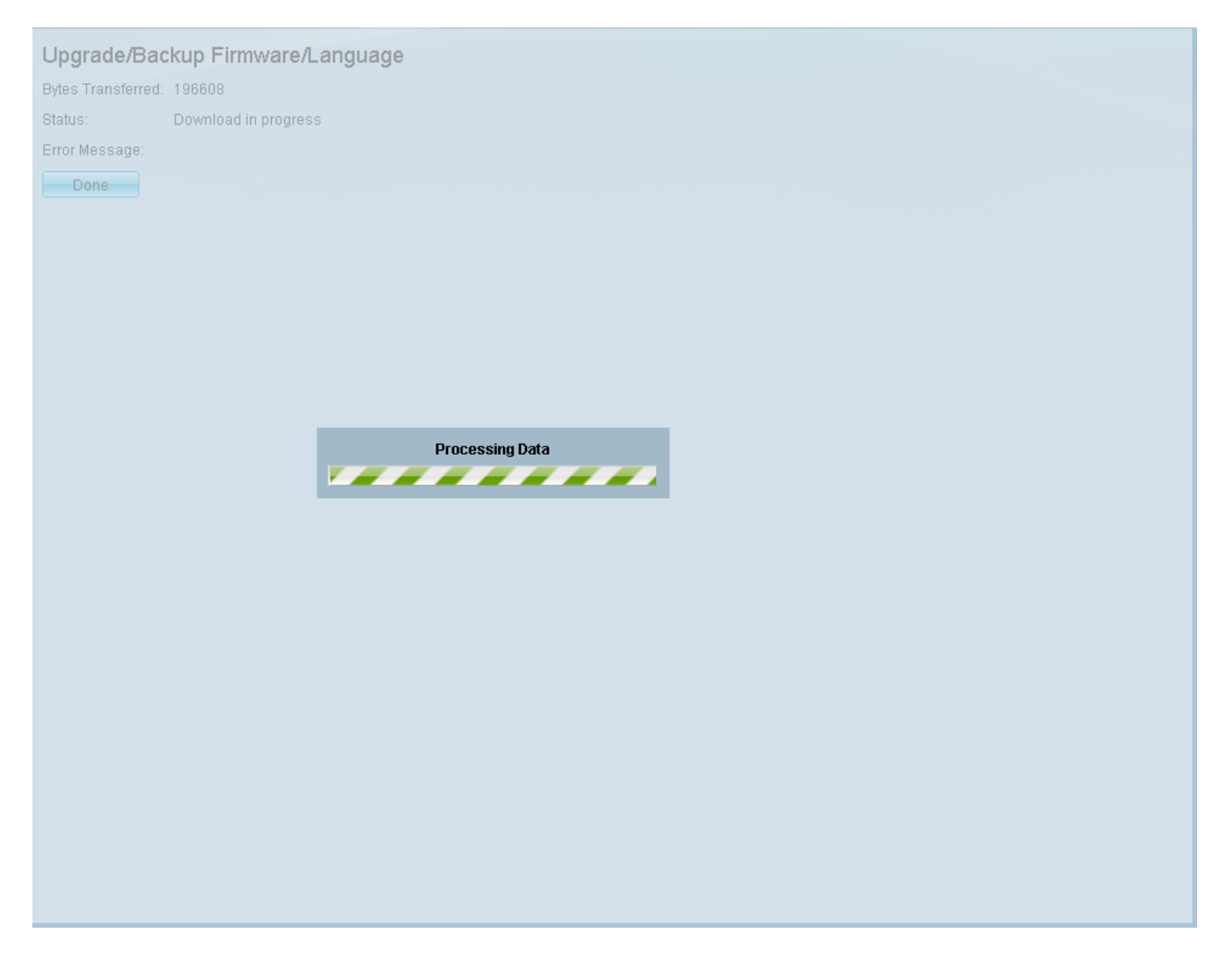

Schritt 9: Nach Abschluss der Übertragung verschwindet die Statusanzeige. Statistiken und Fehler der Übertragung werden angezeigt. Wenn die Übertragung erfolgreich war, klicken Sie auf den Hyperlink für das aktive Bild, oder navigieren Sie zu Administration > File Management > Active Image.

| Upgrade/Bac        | kup Firmwa      | are/Language                                                                                  |
|--------------------|-----------------|-----------------------------------------------------------------------------------------------|
| 1 The updat        | ed image will t | be used only after selecting it as the active image after reboot and then rebooting the syste |
| Bytes Transferred: | 9911460         |                                                                                               |
| Status:            | Copy finished   |                                                                                               |
| Error Message:     |                 |                                                                                               |
| Done               |                 |                                                                                               |
|                    |                 |                                                                                               |

Wenn die HTTP-Übertragung fehlschlägt, müssen Sie möglicherweise einen TFTP-Server verwenden. Anweisungen zur Verwendung eines TFTP-Servers finden Sie <u>hier</u>.

Schritt 10: Wählen Sie aus der Dropdown-Liste Active Image After Reboot (Aktives Image nach Neustart) die aktualisierte Firmware-Version aus.

| Active Image                             |            |
|------------------------------------------|------------|
| Active Image:                            | Image 1    |
| Active Image Version Number:             | 1.2.7.76   |
| Active Image After Reboot:               | 1.3.7.18 💌 |
| Active Image Version Number After Reboot | 1.2.7.76   |
| Apply Cancel                             |            |

Schritt 11: Klicken Sie auf Übernehmen.

| Apply    | Cancel |
|----------|--------|
| <u> </u> |        |

## Active Image

| Active Image:                             | Image 1    |
|-------------------------------------------|------------|
| Active Image Version Number:              | 1.2.7.76   |
| Active Image After Reboot:                | 1.3.7.18 💌 |
| Active Image Version Number After Reboot: | 1.2.7.76   |
| Apply Cancel                              |            |

Es wird eine Erfolgsmeldung angezeigt, und das Feld *Active Image Version Number After Reboot* (*Aktive Image-Versionsnummer nach Neustart*) wird aktualisiert.

| Active Image                              |            |
|-------------------------------------------|------------|
| Success.                                  |            |
|                                           |            |
| Active Image:                             | Image 1    |
| Active Image Version Number:              | 1.2.7.76   |
| Active Image After Reboot:                | 1.3.7.18 💌 |
| Active Image Version Number After Reboot: | 1.3.7.18   |
| Apply Cancel                              |            |

Schritt 12: Starten Sie den Switch neu, damit das Firmware-Upgrade wirksam wird. Navigieren Sie zu Administration > Reboot (Verwaltung > Neustart), und klicken Sie dann auf die Schaltfläche Reboot (Neustart).

|   | Reboot                                                                                                    |  |  |
|---|----------------------------------------------------------------------------------------------------|--|--|
|   | To reboot the stack, click the 'Reboot' button.                                                                                                    |  |  |
|   | Reboot: ● Immediate         O Date       Jan ▼       01 ▼       Time       00 ▼       HH:MM         In       00 ▼       Days       00 ▼       Hours       00 ▼       Minutes |  |  |
|   | Restore to Factory Defaults                                                                                                    |  |  |
|   | Clear Startup Configuration File                                                                                                    |  |  |
| ( | Reboot Cancel Reboot Cancel                                                                                                    |  |  |

**Hinweis:** Sie können den Switch auch aus- und wieder einschalten, um einen Neustart durchzuführen, indem Sie das Netzkabel hinter dem Switch abziehen und wieder anschließen.

Schritt 13: (Optional) Melden Sie sich beim Webkonfigurationsprogramm an, und wählen Sie **Status und Statistics > System Summary** aus, um die *Softwareinformationen* anzuzeigen, um zu bestätigen, dass die Firmware-Version aktualisiert wurde.

| Software Information                  |                                  |
|---------------------------------------|----------------------------------|
| Firmware Version (Active Image):      | 1.3.7.18                         |
| Firmware MD5 Checksum (Active Image): | 595c976a2f097c197111df59cec078d9 |
| Firmware Version (Non-active):        | 1.2.7.76                         |
| Firmware MD5 Checksum (Non-active):   | 87b31e58cc35454b0fec477342613c7e |
| Boot Version:                         | 1.2.0.12                         |
| Boot MD5 Checksum:                    | 4275bacbcf4222e4f519a3271d8564bd |
| Locale:                               | en-US                            |
| Language Version:                     | 1.3.7.18                         |
| Language MD5 Checksum:                | N/A                              |
| Language MD5 Checksum:                | N/A                              |

## Aktualisieren auf den neuesten Boot-Code über TFTP

Um den Boot-Code zu aktualisieren, müssen Sie die TFTP-Übertragungsmethode verwenden. Um TFTP verwenden zu können, muss auf dem PC ein TFTP-Server ausgeführt werden. Ein kostenloser TFTP-Server kann von folgender Website heruntergeladen werden: <u>http://www.solarwinds.com/downloads/index.aspx</u>

**Hinweis:** Bei den folgenden Schritten wird davon ausgegangen, dass Sie den SolarWinds TFTP Server verwenden. Wenn Sie eine andere Erklärung zur Verwendung eines TFTP-Servers wünschen, klicken Sie <u>hier</u>.

Schritt 1: Öffnen Sie die Anwendung SolarWinds TFTP Server. Es wird eine Meldung angezeigt, die besagt, dass der TFTP-Server gestartet wurde.

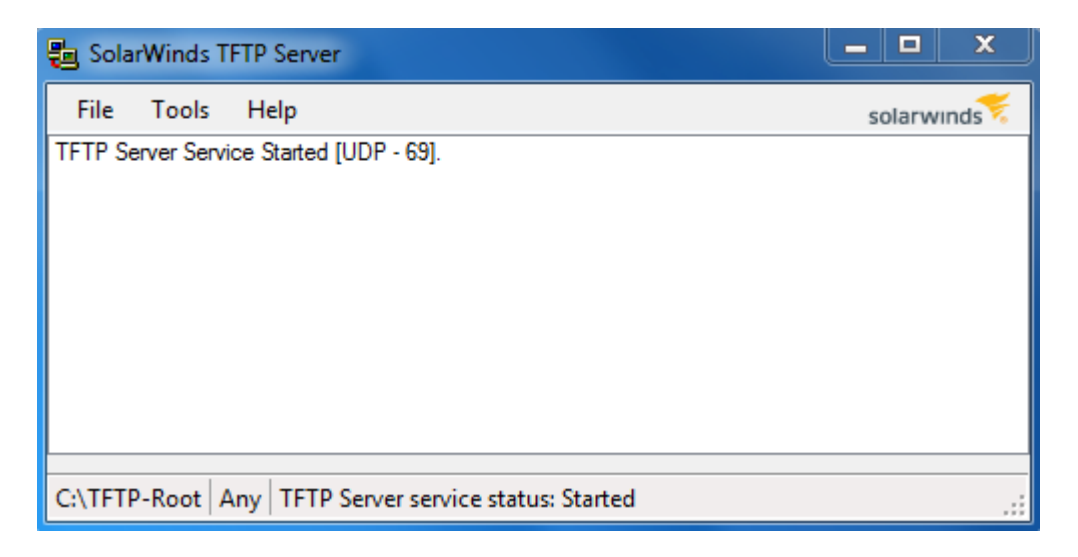

**Hinweis:** Wenn Sie Windows-Betriebssystem verwenden, stellen Sie sicher, dass TFTP oder die Solartroubleshooting-additional-detailsSwinds TFTP-Anwendung für INBOUND-Verbindungen auf Ihrer Windows-Firewall zugelassen ist. Andernfalls wird für den TFTP-Transfer eine Zeitüberschreitung (d. h. ein Fehler) ausgelöst.

Schritt 2: Legen Sie die neueste Boot Code-Datei (RFB) im TFTP-Stammverzeichnis (C:\TFTP-Root) ab.

**Hinweis:** Die Bootcodedatei ist ein RFB-Dateityp und befindet sich in der heruntergeladenen ZIP-Datei.

Schritt 3: Melden Sie sich beim Webkonfigurationsprogramm an, und wählen Sie Administration > File Management > Firmware Operations aus. Je nach Ihrer aktuellen Version ist Upgrade/Backup-Firmware/Sprache möglicherweise der dritte Ordner, der geöffnet werden muss.

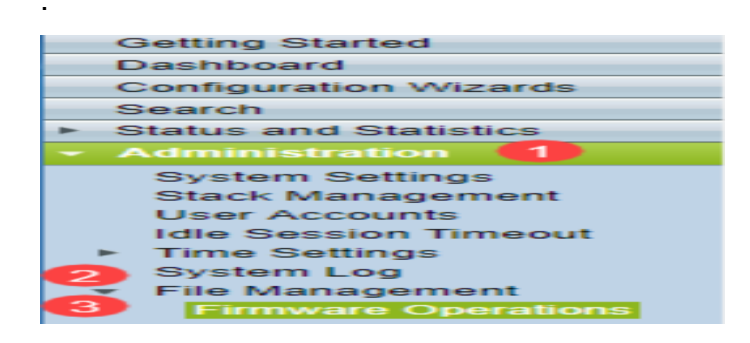

Schritt 4: Die Seite Firmware/Sprache für Upgrade/Backup wird geöffnet.

| U            | Upgrade/Backup Firmware/Language                                                                                   |                                                                                  |  |
|--------------|----------------------------------------------------------------------------------------------------|----------------------------------------------------------------------------------|--|
|              | Transfer Method:                                                                                                   | <ul> <li>via TFTP</li> <li>via HTTP/HTTPS</li> <li>via SCP (Over SSH)</li> </ul> |  |
|              | Save Action:                                                                                                    | <ul> <li>Upgrade</li> <li>Backup</li> </ul>                                      |  |
|              | File Type:                                                                                                    | <ul> <li>Firmware Image</li> <li>Boot Code</li> <li>Language File</li> </ul>     |  |
|              | 🌣 File Name:                                                                                                    | Browse No file selected.                                                         |  |
|              | The firmware is upgraded to the inactive image file. You must activate the firmware using the "Active Image" page. |                                                                                  |  |
| Apply Cancel |                                                                                                    |                                                                                  |  |

Schritt 5: Klicken Sie im Feld Übertragungsmethode auf das Optionsfeld via TFTP.

| Upgrade/Backup Firmware/Language |                                                                                      |  |
|----------------------------------|--------------------------------------------------------------------------------------|--|
| Transfer Method:                 | <ul> <li>via TFTP</li> <li>via HTTP/HTTPS</li> <li>via SCP (Over SSH)</li> </ul>     |  |
| Save Action:                     | <ul> <li>Upgrade</li> <li>Backup</li> </ul>                                          |  |
| File Type:                       | <ul> <li>Firmware Image</li> <li>Boot Code</li> <li>Language File</li> </ul>         |  |
| TFTP Server Definition:          | By IP address 	By name                                                               |  |
| IP Version:                      | Version 6 Version 4                                                                  |  |
| IPv6 Address Type:               | link Local 🔘 Global                                                                  |  |
| Link Local Interface:            | VLAN 1 👻                                                                             |  |
| C TFTP Server IP Address/Name:   |                                                                                      |  |
| Source File Name:                | (43/160 Characters Used)                                                             |  |
| The firmware is upgraded to the  | e inactive image file. You must activate the firmware using the "Active Image" page. |  |
| Apply Cancel                     |                                                                                      |  |

Schritt 6: Klicken Sie im Feld Aktion speichern auf das Optionsfeld Upgrade.

| Upgrade/Backup Firmwa           | re/Language                                                                        |
|---------------------------------|------------------------------------------------------------------------------------|
| Transfer Method:                | <ul> <li>via TFTP</li> <li>via HTTP/HTTPS</li> <li>via SCP (Over SSH)</li> </ul>   |
| Save Action:                    | O Upgrade<br>Backup                                                                |
| File Type:                      | <ul> <li>Firmware Image</li> <li>Boot Code</li> <li>Language File</li> </ul>       |
| TFTP Server Definition:         | By IP address 		By name                                                            |
| IP Version:                     | Version 6  Version 4                                                               |
| IPv6 Address Type:              | Iink Local O Global                                                                |
| Link Local Interface:           | VLAN 1 👻                                                                           |
| C TFTP Server IP Address/Name:  |                                                                                    |
| Source File Name:               | (43/160 Characters Used)                                                           |
| The firmware is upgraded to the | inactive image file. You must activate the firmware using the "Active Image" page. |
| Apply Cancel                    |                                                                                    |

Schritt 7: Klicken Sie im Feld Dateityp auf das Optionsfeld Bootcode.

| Upgrade/Backup Firmware/Language |                                                                                      |  |
|----------------------------------|--------------------------------------------------------------------------------------|--|
| Transfer Method:                 | <ul> <li>via TFTP</li> <li>via HTTP/HTTPS</li> <li>via SCP (Over SSH)</li> </ul>     |  |
| Save Action:                     | <ul> <li>Upgrade</li> <li>Backup</li> </ul>                                          |  |
| File Type:                       | <ul> <li>Firmware Image</li> <li>Boot Code</li> <li>Language File</li> </ul>         |  |
| TFTP Server Definition:          | By IP address 	By name                                                               |  |
| IP Version:                      | Version 6 Version 4                                                                  |  |
| IPv6 Address Type:               | Iink Local O Global                                                                  |  |
| Link Local Interface:            | VLAN 1 💌                                                                             |  |
| CTFTP Server IP Address/Name     |                                                                                      |  |
| Source File Name:                | (43/160 Characters Used)                                                             |  |
| The firmware is upgraded to th   | e inactive image file. You must activate the firmware using the "Active Image" page. |  |
| Apply Cancel                     |                                                                                      |  |

Schritt 8: Geben Sie im Feld IP-Adresse/Name des TFTP-Servers die IP-Adresse des Computers

ein, der die Anwendung SolarWinds TFTP Server in Schritt 1 geöffnet hat.

| Upgrade/Backup Firmware/Language                                                                                   |                                                                                  |  |
|----------------------------------------------------------------------------------------------------|----------------------------------------------------------------------------------|--|
| Transfer Method:                                                                                                   | <ul> <li>via TFTP</li> <li>via HTTP/HTTPS</li> <li>via SCP (Over SSH)</li> </ul> |  |
| Save Action:                                                                                                    | <ul> <li>Upgrade</li> <li>Backup</li> </ul>                                      |  |
| File Type:                                                                                                    | <ul> <li>Firmware Image</li> <li>Boot Code</li> <li>Language File</li> </ul>     |  |
| TFTP Server Definition:                                                                                            | 💿 By IP address 🔘 By name                                                        |  |
| IP Version:                                                                                                    | Version 6 Version 4                                                              |  |
| IPv6 Address Type:                                                                                                 | link Local 🔘 Global                                                              |  |
| Link Local Interface:                                                                                              | VLAN 1 👻                                                                         |  |
| TFTP Server IP Address/Name: 192.168.1.104                                                                         |                                                                                  |  |
| Source File Name:                                                                                                  | (43/160 Characters Used)                                                         |  |
| The firmware is upgraded to the inactive image file. You must activate the firmware using the "Active Image" page. |                                                                                  |  |
| Apply Cancel                                                                                                    |                                                                                  |  |

Schritt 9: Geben Sie den Dateinamen der Startcodedatei (.rfb) im Feld *Quelldateiname ein*. Wenn der genaue Pfad der Datei z. B. C:\TFTP-Root\sx500\_boot-14002.rfb lautet, geben Sie **sx500\_boot-14002.rfb** in das Feld ein.

| Upgrade/Backup Firmwa           | re/Language                                                                          |
|---------------------------------|--------------------------------------------------------------------------------------|
| Transfer Method:                | <ul> <li>via TFTP</li> <li>via HTTP/HTTPS</li> <li>via SCP (Over SSH)</li> </ul>     |
| Save Action:                    | <ul> <li>Upgrade</li> <li>Backup</li> </ul>                                          |
| File Type:                      | <ul> <li>Firmware Image</li> <li>Boot Code</li> <li>Language File</li> </ul>         |
| TFTP Server Definition:         | By IP address 		By name                                                              |
| IP Version:                     | Version 6 	Version 4                                                                 |
| IPv6 Address Type:              | link Local 🕥 Global                                                                  |
| Link Local Interface:           | VLAN 1 -                                                                             |
| CTFTP Server IP Address/Name:   | 192.168.1.104                                                                        |
| Source File Name:               | sx500_boot-14002.rfb (43/160 Characters Used)                                        |
| The firmware is upgraded to the | e inactive image file. You must activate the firmware using the "Active Image" page. |
| Apply Cancel                    |                                                                                      |

**Hinweis:** Die Quelldatei muss sich im TFTP-Root-Verzeichnis befinden, damit der TFTP-Transfer funktioniert.

Schritt 10: Klicken Sie auf Übernehmen.

Ein Warnfenster wird angezeigt.

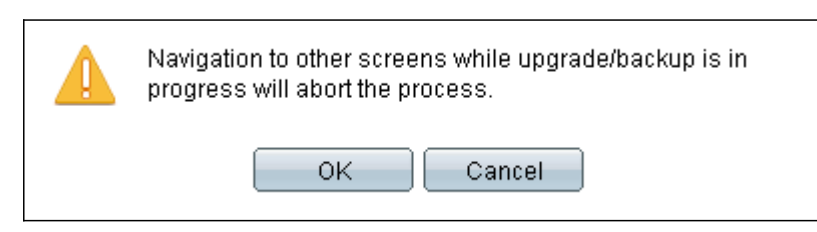

Schritt 11: Klicken Sie auf OK.

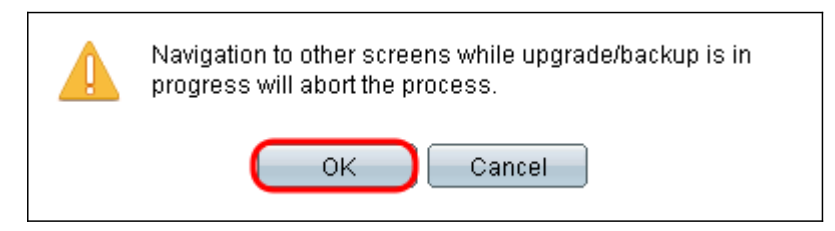

Eine Statusanzeige wird für einige Minuten angezeigt.

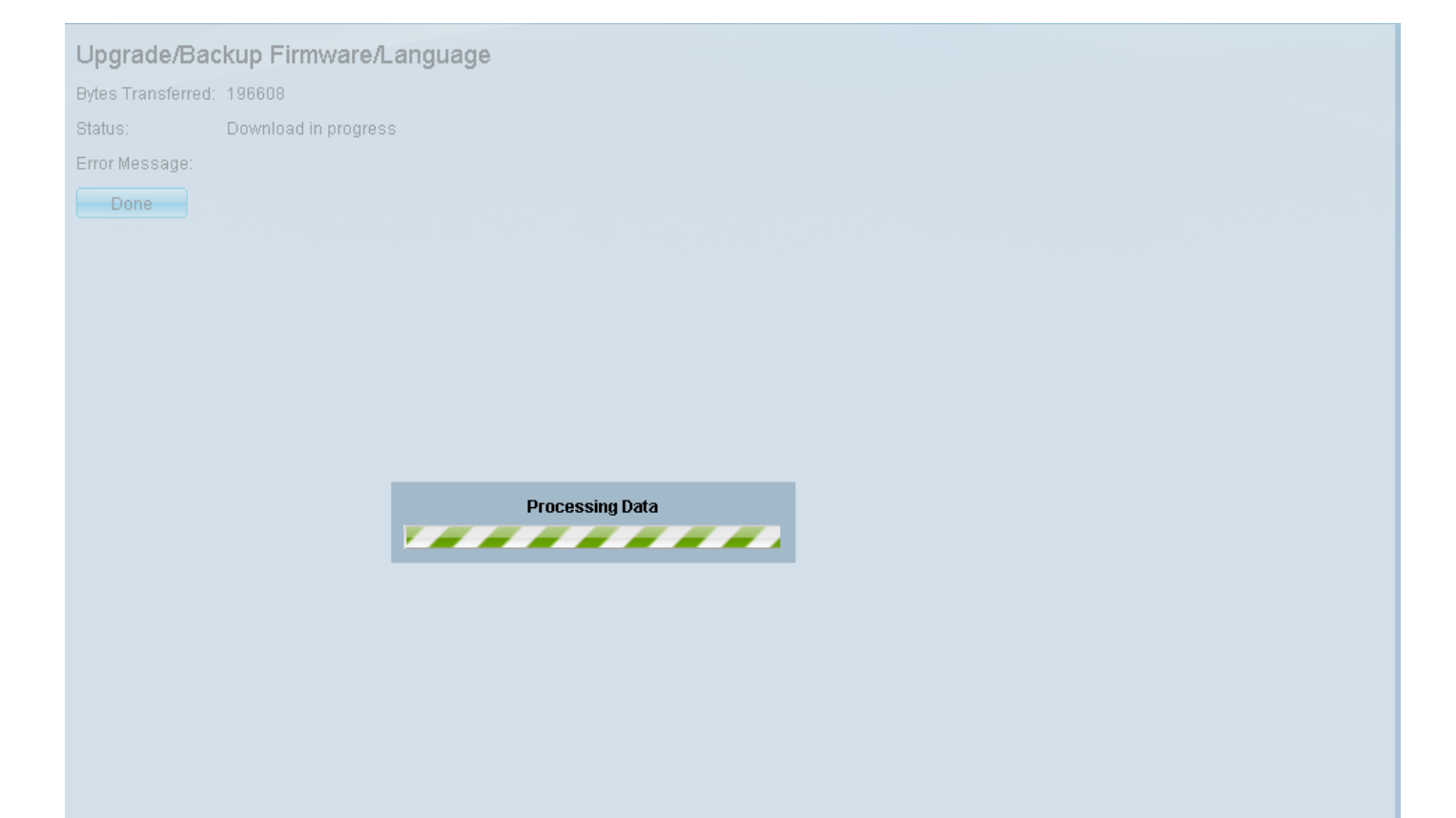

Nach Abschluss der Übertragung verschwindet die Statusanzeige. Statistiken und Fehler der Übertragung werden angezeigt.

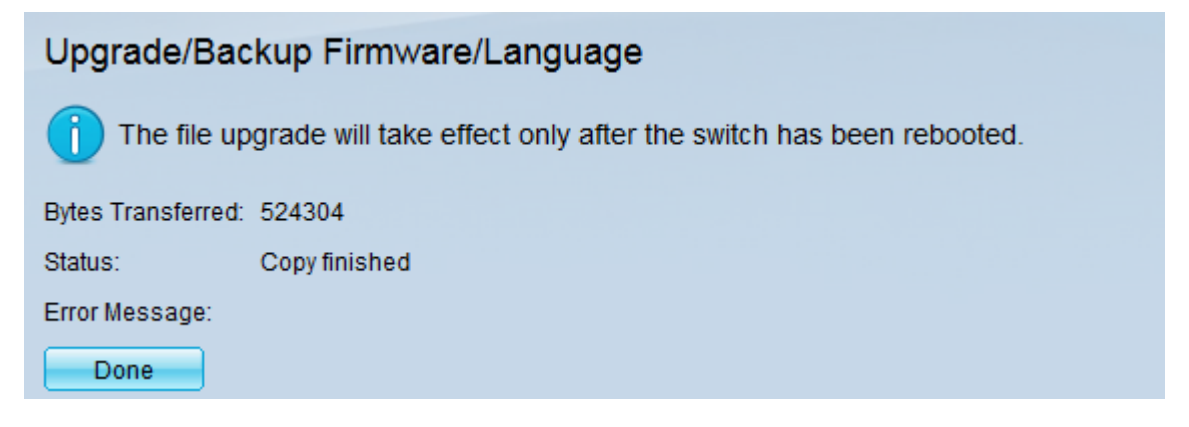

### Schritt 12: Klicken Sie auf Fertig.

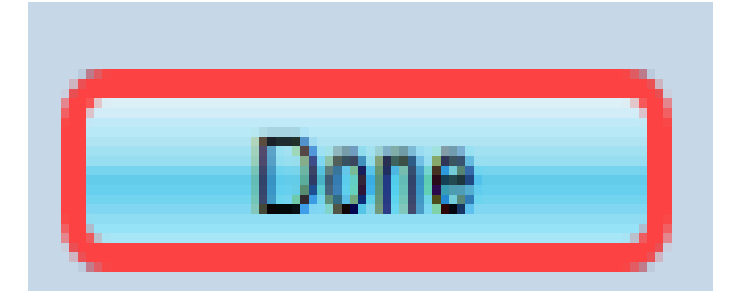

Schritt 13: Starten Sie den Switch neu, damit das Boot-Upgrade wirksam wird. Navigieren Sie zu Administration > Reboot (Administration > Neustart), und klicken Sie dann auf die Schaltfläche Reboot (Neustart).

|   | Reboot                                                                                                    |  |  |
|---|----------------------------------------------------------------------------------------------------|--|--|
|   | To reboot the stack, click the 'Reboot' button.                                                                                                    |  |  |
|   | Reboot:       ● Immediate         O Date       Jan       ▼       01       ▼       Time       00       ▼       HH:MM         In       00       ▼       Dot       Hours       00       ▼       Minutes |  |  |
|   | Restore to Factory Defaults                                                                                                    |  |  |
|   | Clear Startup Configuration File                                                                                                    |  |  |
| ( | Cancel Reboot Cancel                                                                                                    |  |  |

**Hinweis:** Sie können den Switch auch aus- und wieder einschalten, um einen Neustart durchzuführen, indem Sie das Netzkabel hinter dem Switch abziehen und wieder anschließen.

Schritt 14: (Optional) Melden Sie sich beim Webkonfigurationsprogramm an, und wählen Sie **Status und Statistics > System Summary** aus, um die *Softwareinformationen* anzuzeigen, um zu bestätigen, dass die Boot-Version aktualisiert wurde.

|   | Software Information                  |                                  |
|---|---------------------------------------|----------------------------------|
|   | Firmware Version (Active Image):      | 1.3.7.18                         |
|   | Firmware MD5 Checksum (Active Image): | 595c976a2f097c197111df59cec078d9 |
|   | Firmware Version (Non-active):        | not available                    |
|   | Firmware MD5 Checksum (Non-active):   |                                  |
| ( | Boot Version:                         | 1.4.0.02                         |
|   | Boot MD5 Checksum:                    | accbdaec117726d0e5149babc5b2a0b0 |
|   | Locale:                               | en-US                            |
|   | Language Version:                     | 1.3.7.18                         |
|   | Language MD5 Checksum:                | N/A                              |

Schritt 15: Fahren Sie mit dem nächsten Abschnitt *Upgrade von Version 1.3.5 oder höher* fort, um ein Upgrade auf die neueste Version durchzuführen.

## Upgrade von Version 1.3.5 oder höher

**Hinweis:** Stellen Sie sicher, dass Sie auf die neueste Startdatei aktualisiert haben, bevor Sie mit diesem Abschnitt fortfahren. Weitere Informationen finden Sie im vorherigen Abschnitt.

Schritt 1: Melden Sie sich beim Webkonfigurationsprogramm an, und wählen Sie Administration > File Management > Firmware Operations aus. Je nach Ihrer aktuellen Version ist Upgrade/Backup-Firmware/Sprache möglicherweise der dritte Ordner, der geöffnet werden muss.

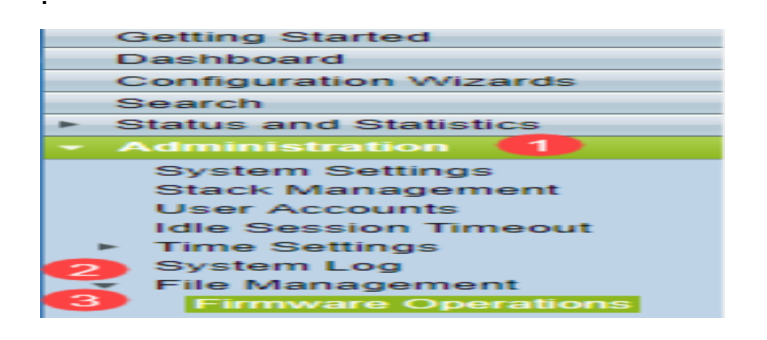

Schritt 2: Die Seite Firmware/Sprache für Upgrade/Backup wird geöffnet.

| Upgrade/Backup Firmware/Language                                                                                   |                                                                                  |  |
|----------------------------------------------------------------------------------------------------|----------------------------------------------------------------------------------|--|
| Transfer Method:                                                                                                   | <ul> <li>via TFTP</li> <li>via HTTP/HTTPS</li> <li>via SCP (Over SSH)</li> </ul> |  |
| Save Action:                                                                                                    | <ul> <li>Upgrade</li> <li>Backup</li> </ul>                                      |  |
| File Type:                                                                                                    | <ul> <li>Firmware Image</li> <li>Boot Code</li> <li>Language File</li> </ul>     |  |
| 🜣 File Name:                                                                                                    | Browse No file selected.                                                         |  |
| The firmware is upgraded to the inactive image file. You must activate the firmware using the "Active Image" page. |                                                                                  |  |
| Apply Cancel                                                                                                    |                                                                                  |  |

Schritt 3: Klicken Sie auf das Optionsfeld via HTTP/HTTPS im Feld Übertragungsmethode.

| Up                                                                  | Upgrade/Backup Firmware/Language                                                                                   |                                                                              |  |  |
|---------------------------------------------------------------------|----------------------------------------------------------------------------------------------------|------------------------------------------------------------------------------|--|--|
| Transfer Method: O via TFTP<br>via HTTP/HTTPS<br>via SCP (Over SSH) |                                                                                                    |                                                                              |  |  |
|                                                                     | Save Action:                                                                                                    | <ul> <li>Upgrade</li> <li>Backup</li> </ul>                                  |  |  |
|                                                                     | File Type:                                                                                                    | <ul> <li>Firmware Image</li> <li>Boot Code</li> <li>Language File</li> </ul> |  |  |
| •                                                                   | File Name:                                                                                                    | Browse No file selected.                                                     |  |  |
|                                                                     | The firmware is upgraded to the inactive image file. You must activate the firmware using the "Active Image" page. |                                                                              |  |  |
| Apply Cancel                                                        |                                                                                                    |                                                                              |  |  |

Schritt 4: Klicken Sie im Feld Aktion speichern auf das Optionsfeld Upgrade.

| Upgrade/Backup Firmware/Language                                                                                   |  |  |
|----------------------------------------------------------------------------------------------------|--|--|
| Transfer Method: 🕝 via TFTP<br>i via HTTP/HTTPS<br>i via SCP (Over SSH)                                            |  |  |
| Save Action: Opgrade Backup                                                                                        |  |  |
| File Type: <ul> <li>Firmware Image</li> <li>Boot Code</li> <li>Language File</li> </ul>                            |  |  |
| File Name: Browse No file selected.                                                                                |  |  |
| The firmware is upgraded to the inactive image file. You must activate the firmware using the "Active Image" page. |  |  |
| Apply Cancel                                                                                                    |  |  |

Schritt 5: Klicken Sie im Feld *Dateityp* auf das Optionsfeld **Firmware-Image**.

| Upgrade/Backup Firmware/Language                                                                                   |  |  |
|----------------------------------------------------------------------------------------------------|--|--|
| Transfer Method: 🔘 via TFTP<br>i via HTTP/HTTPS<br>via SCP (Over SSH)                                              |  |  |
| Save Action: () Upgrade<br>Backup                                                                                  |  |  |
| File Type:      Firmware Image     Boot Code     C Language File                                                   |  |  |
| Selected.                                                                                                    |  |  |
| The firmware is upgraded to the inactive image file. You must activate the firmware using the "Active Image" page. |  |  |
| Apply Cancel                                                                                                    |  |  |

Schritt 6: Geben Sie im Feld *Dateiname* einen Dateipfad ein, oder klicken Sie auf **Durchsuchen...** um die neueste Firmware-Datei auszuwählen, die Sie von der <u>Software-Seite</u> heruntergeladen haben.

| ι            | Upgrade/Backup Firmware/Language                                                                                   |                                                                                  |  |  |
|--------------|----------------------------------------------------------------------------------------------------|----------------------------------------------------------------------------------|--|--|
|              | Transfer Method:                                                                                                   | <ul> <li>via TFTP</li> <li>via HTTP/HTTPS</li> <li>via SCP (Over SSH)</li> </ul> |  |  |
|              | Save Action:                                                                                                    | <ul> <li>Upgrade</li> <li>Backup</li> </ul>                                      |  |  |
|              | File Type:                                                                                                    | <ul> <li>Firmware Image</li> <li>Boot Code</li> <li>Language File</li> </ul>     |  |  |
|              | 🜣 File Name:                                                                                                    | BrowseNo file selected.                                                          |  |  |
|              | The firmware is upgraded to the inactive image file. You must activate the firmware using the "Active Image" page. |                                                                                  |  |  |
| Apply Cancel |                                                                                                    |                                                                                  |  |  |

**Hinweis:** Die Firmware-Datei ist ein Dateityp *.ros* und befindet sich in der heruntergeladenen ZIP-Datei.

Schritt 7: Klicken Sie auf Übernehmen.

| Upgrade/Backup Firmware/Language |                                                                                                    |                                                                                  |  |
|----------------------------------|----------------------------------------------------------------------------------------------------|----------------------------------------------------------------------------------|--|
| Tr                               | ansfer Method:                                                                                                    | <ul> <li>via TFTP</li> <li>via HTTP/HTTPS</li> <li>via SCP (Over SSH)</li> </ul> |  |
| Sa                               | ave Action:                                                                                                    | <ul> <li>Upgrade</li> <li>Backup</li> </ul>                                      |  |
| Fil                              | le Type:                                                                                                    | <ul> <li>Firmware Image</li> <li>Boot Code</li> <li>Language File</li> </ul>     |  |
| 🗢 Fil                            | le Name:                                                                                                    | Browse sx500_fw-14088.ros                                                        |  |
| Th                               | The firmware is upgraded to the inactive image file. You must activate the firmware using the "Active Image" page. |                                                                                  |  |
| Cancel                           |                                                                                                    |                                                                                  |  |

### Ein Warnfenster wird angezeigt.

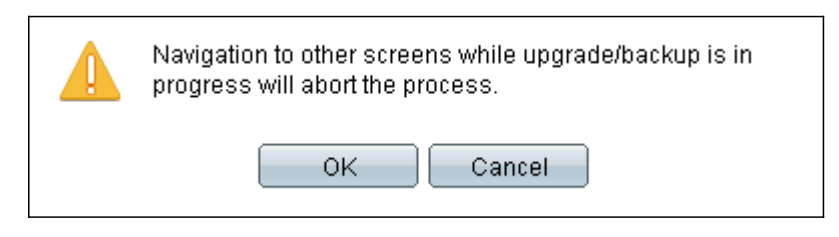

Schritt 8: Klicken Sie auf OK.

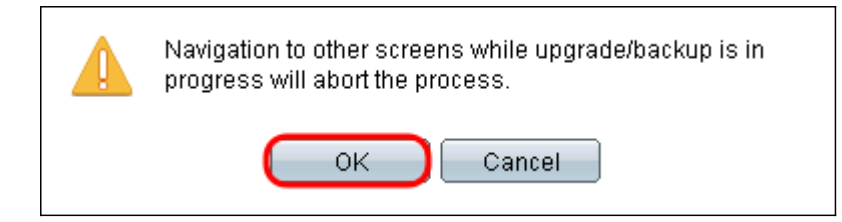

Eine Statusanzeige wird für einige Minuten angezeigt.

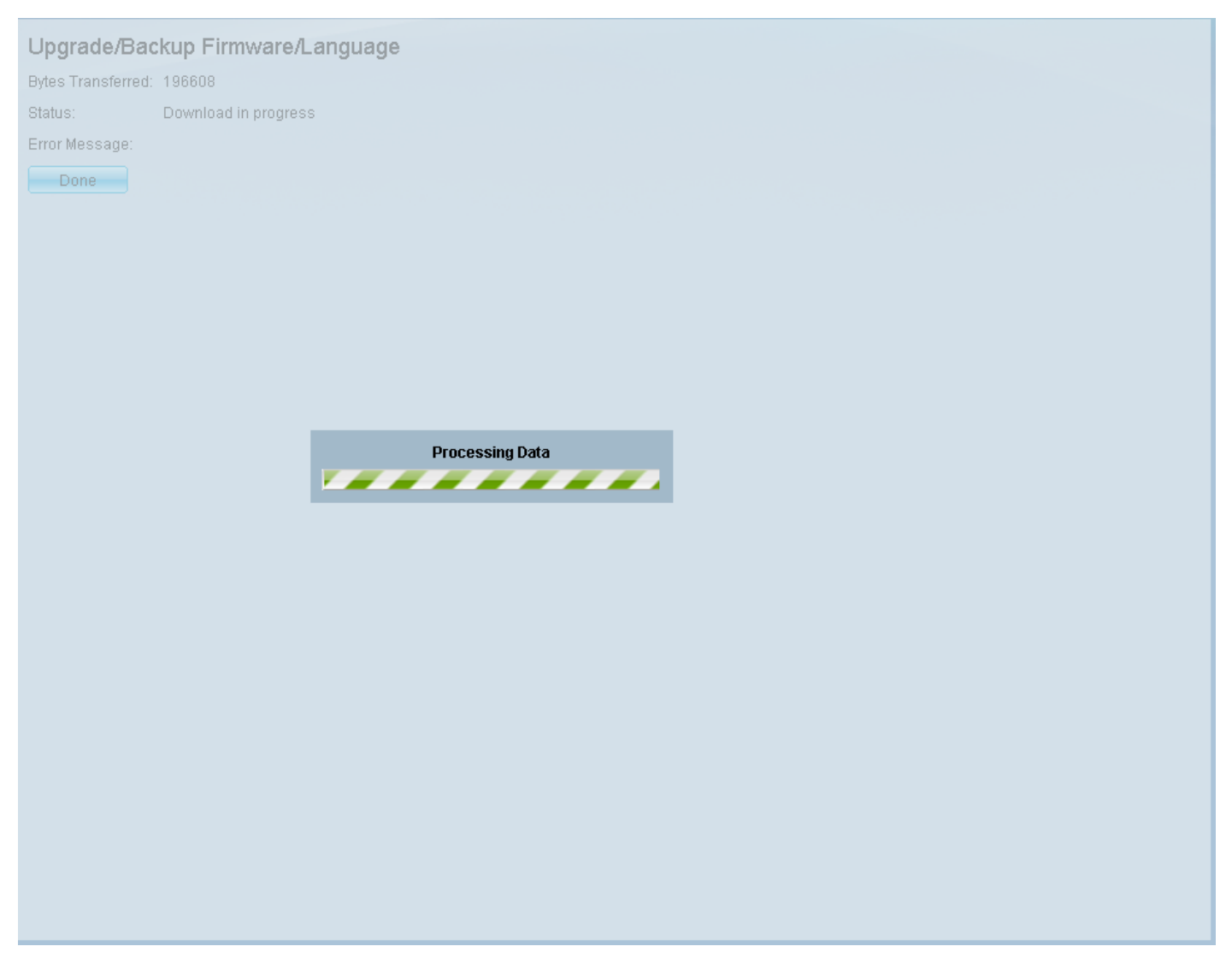

Schritt 9: Nach Abschluss der Übertragung verschwindet die Statusanzeige. Statistiken und Fehler der Übertragung werden angezeigt. Wenn die Übertragung erfolgreich war, klicken Sie auf den Hyperlink für **das aktive Bild**, um die Seite *Active Image* zu öffnen.

| Upgrade/Bac        | kup Firmware/Language                                                                                       |
|--------------------|----------------------------------------------------------------------------------------------------|
| 1 The update       | ed image will be used only after selecting it as the active image after reboot and then rebooting the syste |
| Bytes Transferred: | 10497377                                                                                                    |
| Status:            | Copy finished                                                                                               |
| Error Message:     |                                                                                                    |
| Done               |                                                                                                    |
| Done               |                                                                                                    |

Schritt 10: Wählen Sie aus der Dropdown-Liste Active Image After Reboot (Aktives Image nach Neustart) die neueste Firmware-Version aus.

| Active Image                              |                      |  |  |
|-------------------------------------------|----------------------|--|--|
| Active Image:                             | Image 1              |  |  |
| Active Image Version Number:              | 1.3.7.18             |  |  |
| Active Image After Reboot:                | 1.3.7.18 💌           |  |  |
| Active Image Version Number After Reboot: | 1.3.7.18<br>1.4.0.88 |  |  |
| Apply Cancel                              |                      |  |  |

Schritt 11: Klicken Sie auf Übernehmen.

|                                                    | Active Image                 |            |  |  |
|----------------------------------------------------|------------------------------|------------|--|--|
|                                                    | Active Image:                | Image 1    |  |  |
|                                                    | Active Image Version Number: | 1.2.7.76   |  |  |
|                                                    | Active Image After Reboot:   | 1.3.7.18 💌 |  |  |
| Active Image Version Number After Reboot: 1.2.7.76 |                              |            |  |  |
|                                                    | Apply Cancel                 |            |  |  |

Es wird eine Erfolgsmeldung angezeigt, und das Feld *Active Image Version Number After Reboot* (*Aktive Image-Versionsnummer nach Neustart*) wird aktualisiert.

| Active Image                              |            |  |  |
|-------------------------------------------|------------|--|--|
| Success.                                  |            |  |  |
|                                           |            |  |  |
| Active Image:                             | Image 1    |  |  |
| Active Image Version Number:              | 1.3.7.18   |  |  |
| Active Image After Reboot:                | 1.4.0.88 💌 |  |  |
| Active Image Version Number After Reboot: | 1.4.0.88   |  |  |
| Apply Cancel                              |            |  |  |

Schritt 12: Starten Sie den Switch neu, damit das Firmware-Upgrade wirksam wird. Navigieren Sie zu **Administration > Reboot** (Administration > Neustart), und klicken Sie dann auf die Schaltfläche **Reboot** (Neustart).

| Reboot                                                                           |  |
|----------------------------------------------------------------------------------|--|
| To reboot the stack, click the 'Reboot' button.                                  |  |
| Reboot:  Immediate Date Jan  Date Jan  Date Jan  Date Days 00  Hours 00  Minutes |  |
| Restore to Factory Defaults                                                      |  |
| Clear Startup Configuration File                                                 |  |
| Cancel Reboot Cancel                                                             |  |

**Hinweis:** Sie können den Switch auch aus- und wieder einschalten, um einen Neustart durchzuführen, indem Sie das Netzkabel hinter dem Switch abziehen und wieder anschließen.

Schritt 13: (Optional) Melden Sie sich beim Webkonfigurationsprogramm an, und wählen Sie **Status und Statistics > System Summary** aus, um die *Softwareinformationen* anzuzeigen, um zu bestätigen, dass die Firmware-Version aktualisiert wurde.

#### Software Information

| Firmware Version (Active Image):      | 1.4.0.88                         |
|---------------------------------------|----------------------------------|
| Firmware MD5 Checksum (Active Image): | 40a07847eb11a806694ee46c790d483a |
| Firmware Version (Non-active):        | 1.3.7.18                         |
| Firmware MD5 Checksum (Non-active):   | 595c976a2f097c197111df59cec078d9 |
| Boot Version:                         | 1.4.0.02                         |
| Boot MD5 Checksum:                    | accbdaec117726d0e5149babc5b2a0b0 |
| Locale:                               | en-US                            |
| Language Version:                     | 1.4.0.88                         |
| Language MD5 Checksum:                | N/A                              |